## **Comment Créer un client ?**

Vous souhaitez créer un client ? Rien de plus simple !

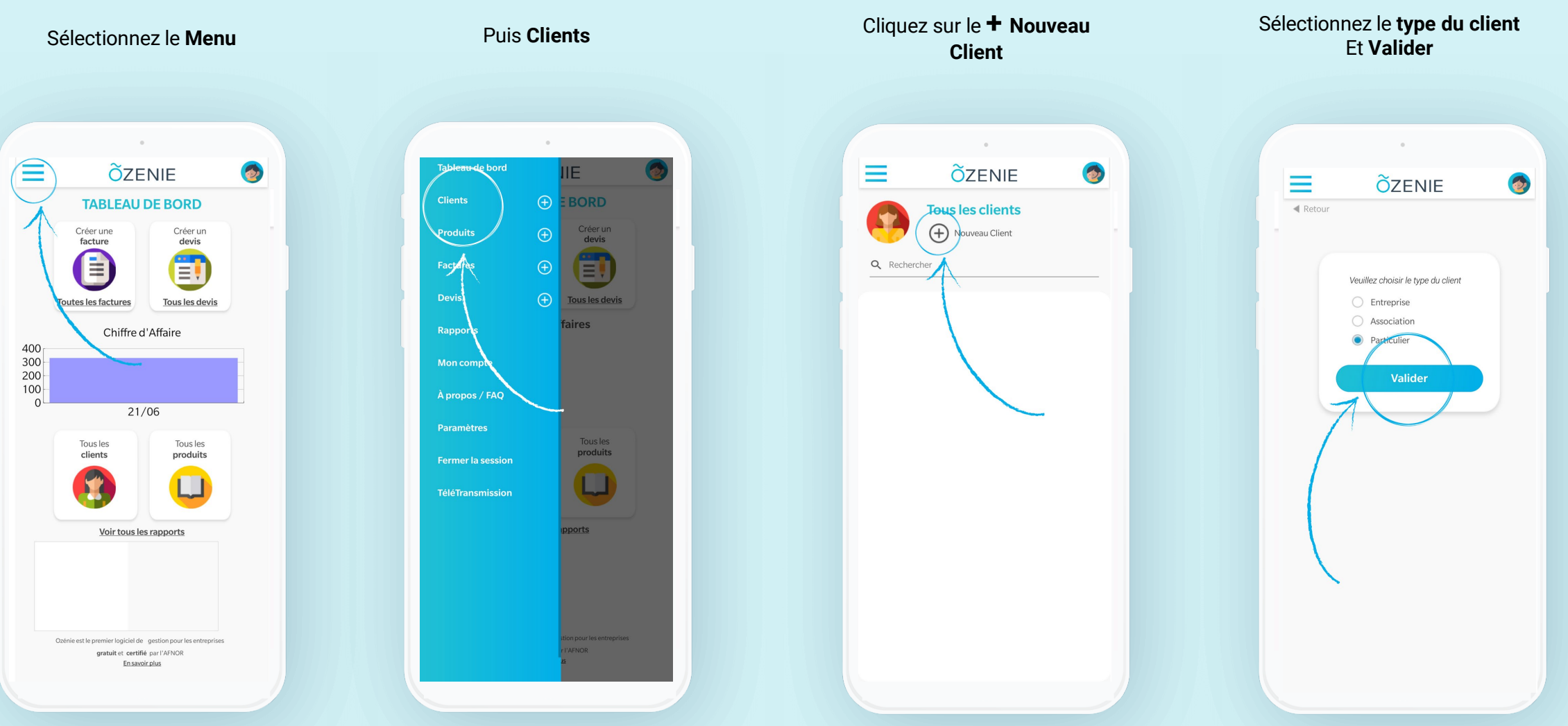

**Õ**ZENIE

## **Comment Créer un client ?**

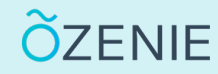

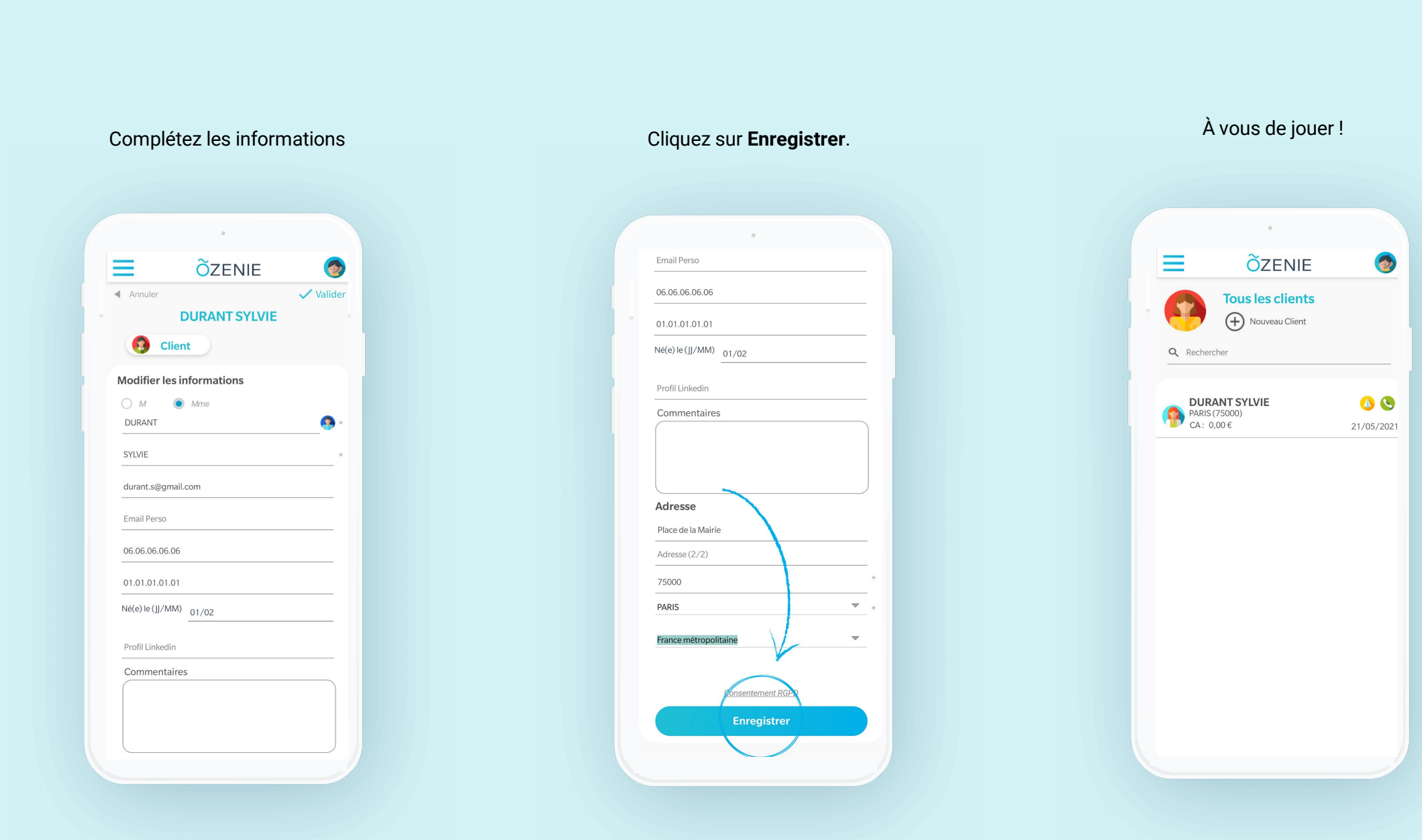

## **OZENIE SAS 2021**